# **IMEON MONITORING**

## Création de compte

Account creation

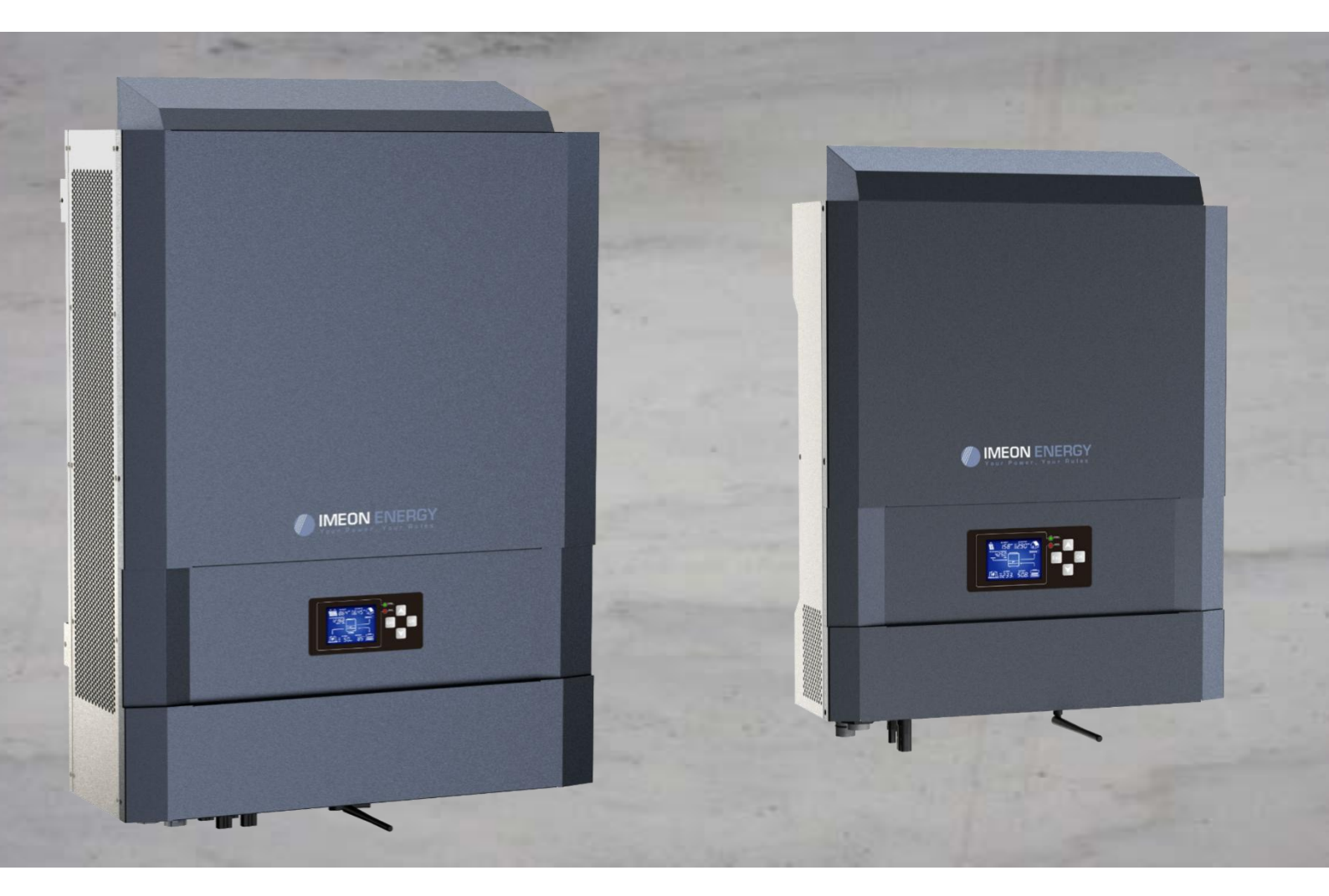

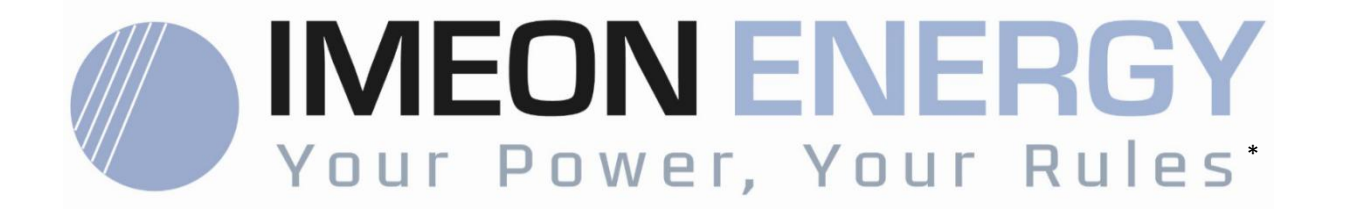

### IMEON MONITORING

#### Création de compte / Account creation

| Indice des modifications / MODIFICATION INDEX |            |                                           |                                                              |                    |  |
|-----------------------------------------------|------------|-------------------------------------------|--------------------------------------------------------------|--------------------|--|
| Indice /<br>Index                             | Date       | Pages<br>modifiées /<br>Modified<br>pages | Description de la modification /<br>Modification description | Auteur /<br>Author |  |
| A                                             | 01/08/2017 |                                           | Rédaction initiale / Initial drafting                        | F.L.R.             |  |

| Référence | IMEON<br>MONITORING | Indice / Index | А |
|-----------|---------------------|----------------|---|
|-----------|---------------------|----------------|---|

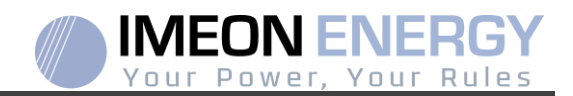

# CREATION DE COMPTE

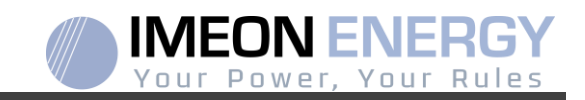

L'adresse URL pour accéder au portail du MONITORING est :

#### monitoring.imeon-energy.com

| Vour Power, Your Rules                               |  |  |  |
|------------------------------------------------------|--|--|--|
| Veuillez vous connecter pour avoir accès à Imeon Web |  |  |  |
| Adresse email                                        |  |  |  |
| Mot de passe                                         |  |  |  |
| Connexion                                            |  |  |  |
| Mot de passe oublié ?                                |  |  |  |

Se connecter avec les informations (adresse e-mail et mot de passe) que vous avez reçues par mail lors de la création de votre compte par votre revendeur, puis appuyer sur « Login ».

Si vous ne possédez pas de compte, contactez votre revendeur.

Si vous êtes un distributeur officiel IMEON, IMEON ENERGY doit vous créer un compte distributeur.

Lorsque vous êtes connecté, cliquer sur le signe « + » afin de créer un compte.

- Si vous êtes un distributeur, vous pouvez créer un compte installateur

|                                                                           | Utilisateurs   | Installateurs 😌 |  |  |  |
|---------------------------------------------------------------------------|----------------|-----------------|--|--|--|
| - Si vous êtes un installateur, vous pouvez créer un compte utilisateur   |                |                 |  |  |  |
|                                                                           | Utilisateurs 😌 | Installateurs   |  |  |  |
| Renseignez tous les champs demandés et cliquer sur « Créer utilisateur ». |                |                 |  |  |  |
|                                                                           | Créer          | utilisateur     |  |  |  |

Un mail de confirmation est automatiquement envoyé à l'adresse mail associée à votre compte ainsi qu'à l'adresse mail associé au compte créé avec les identifiants et mot de passe de connexion.

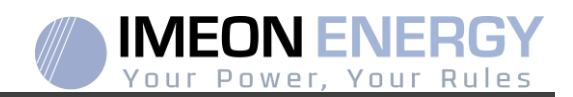

# ACCOUNT CREATION

**IMEON MONITORING** 

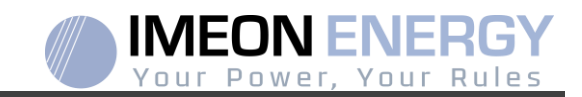

| The URL to access the MONITORING portal is: |
|---------------------------------------------|
|---------------------------------------------|

#### monitoring.imeon-energy.com

| Vour Power, Your Rules                               |  |  |  |
|------------------------------------------------------|--|--|--|
| Veuillez vous connecter pour avoir accès à Imeon Web |  |  |  |
|                                                      |  |  |  |
| Adresse email                                        |  |  |  |
|                                                      |  |  |  |
| Mot de passe                                         |  |  |  |
|                                                      |  |  |  |
| Connexion                                            |  |  |  |
|                                                      |  |  |  |
|                                                      |  |  |  |
| Not de passe oublie ?                                |  |  |  |

Type in the information (email address and password) you received by email when your reseller have created your account, then press "Login".

If you don't have an account, please contact your reseller. If you are a distributor of Imeon products please contact Imeon Support Team to obtain your account.

When you are connected, press the « + » button to create an account.

- If you are a distributor , you can create a installer account

|                                                          | Users   | Installers 🕒 |  |  |
|----------------------------------------------------------|---------|--------------|--|--|
| - If you are an installer, you can create a user account |         |              |  |  |
|                                                          | Users 🕒 | Installers   |  |  |
|                                                          |         |              |  |  |

Fill in all the required fields, then click on « Create this user ».

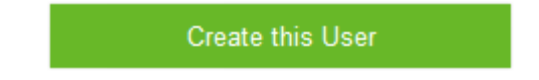

An e-mail with confirmation is automatically sent to the address associated with your account.

An e-mail with login and password information is automatically sent to the address associated with the newly created account.

**IMEON ENERGY / FRANCE** 

# Your Power, Your Rules\*

Adresse / Address : 300 rue Pierre Rivoalon 29200 BREST - FRANCE Tel : +33 1 84 17 51 15

SAV : Contactez votre distributeur After-Sales Service: Contact your local distributor

www.imeon-energy.com